## 更新WEB予約の手順①

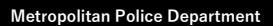

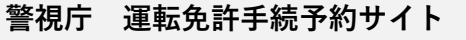

選択してください。

運転免許の更新、仮免許学科試験及び学科試験の手続きは、事前予約制となりました。

ご希望の予約手続きを下記より選択の上、手続きを開始してください。

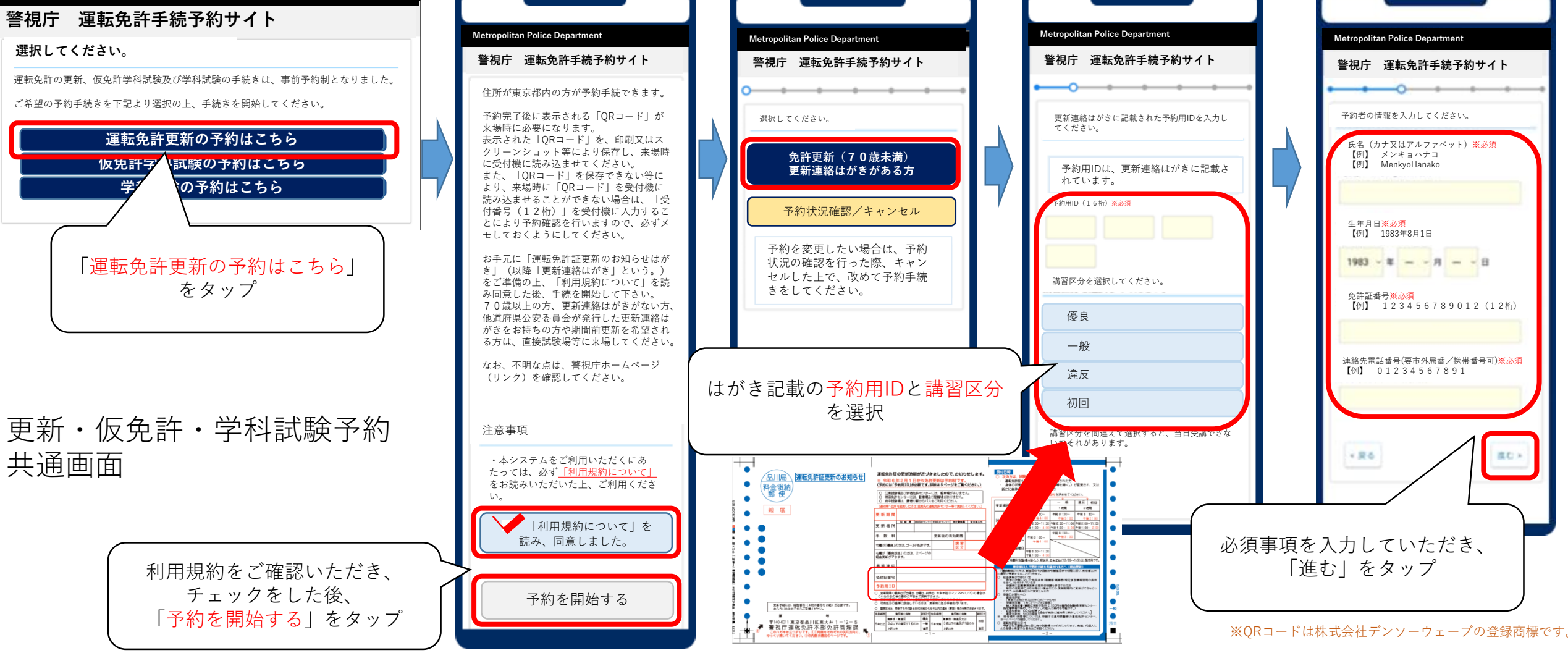

街とともに。人とともに。

FOR MORE COMMUNICATION

<u>
苟</u>
女

視

厅

## 更新WEB予約の手順②

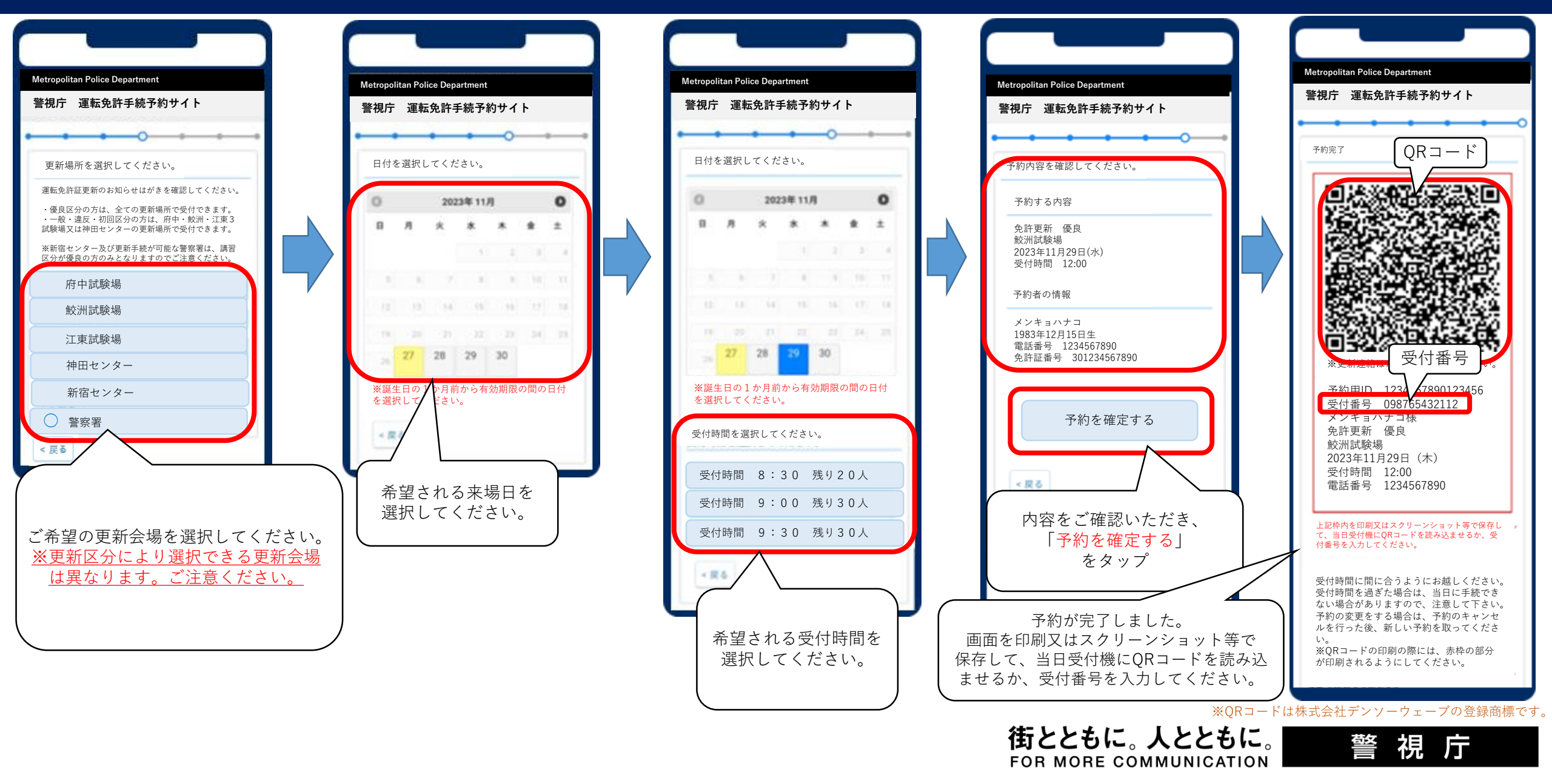